## OpenVPN در مک

این راهنما در دو بخش ارائه شده است. در بخش اول نصب برنامه موردنیاز جهت اتصال به سامانه ابررایانه آموزش داده شده است. در بخش دوم نحوه پیکربندی و استفاده از فایل اتصال به سیستم ارائه شده است.

| 🗮 عناوین              |
|-----------------------|
| openvpn -۱ ∎          |
| OPENVPN اتصال-۲ -     |
| ∎ ۳- رفع خطا در اتصال |

#### ۱- نصب OPENVPN

برا دريافت برنامه openvpn ميتوانيد از قسمت **دريافت نرم افزارهای کاربردی (/-opage/software-download) download/openvpn-connect-v** و يا دانلود **نسخه مک (/-age/software-download)** و يا دانلود **نسخه مک (/-nacos.dmg)** را کليک کنيد. برا نصب روال زير را دنبال کنيد. در صفحه خوشامدگويي بر رو Next کليک کنيد.

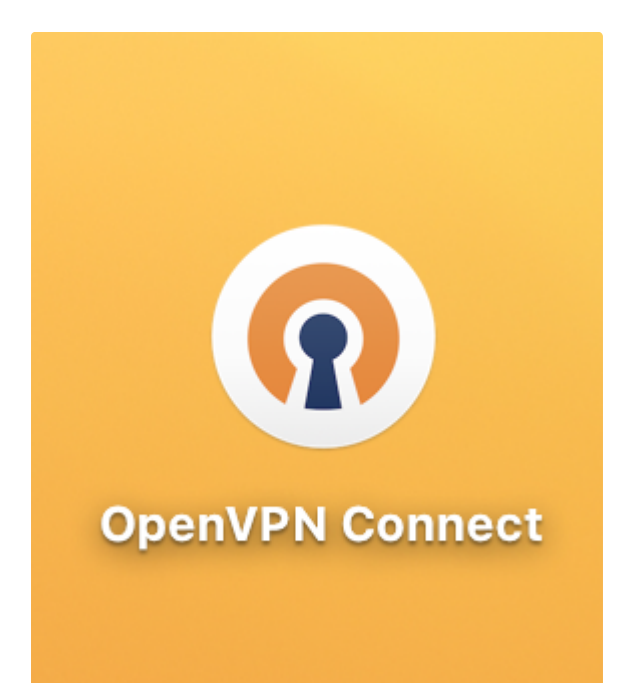

به هنگام اجرا مدل پردازنده دستگاه خود را انتخاب نمایید

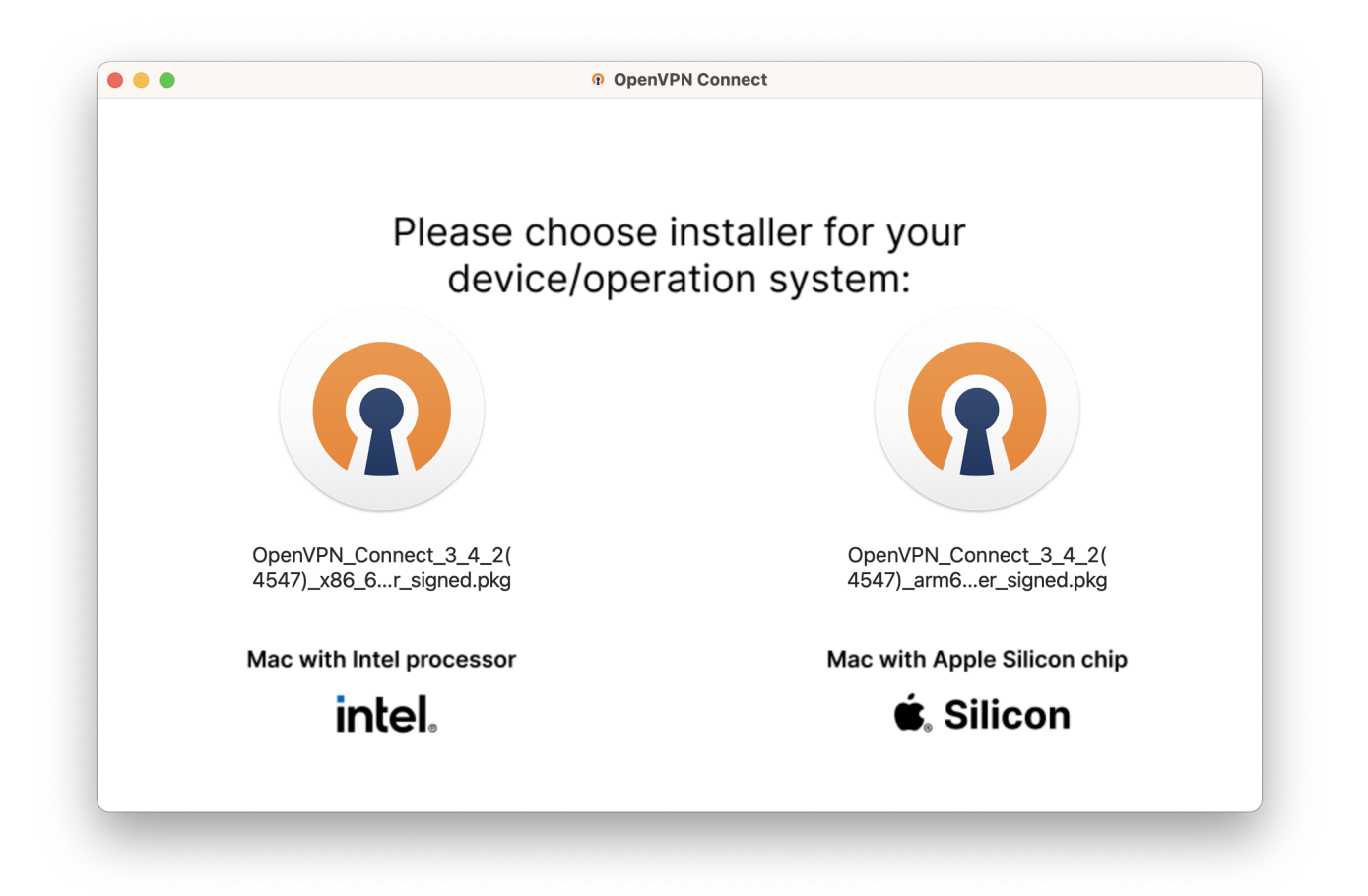

در این قسمت continue انتخاب میکنیم

|                                        | Install OpenVPN Connect                                                                                     | 6 |
|----------------------------------------|----------------------------------------------------------------------------------------------------|---|
|                                        | Welcome to the OpenVPN Connect Installer                                                                    |   |
| Introduction                           | This installation process will take you through the necessary steps to install the OpenVPN Connect program. |   |
| License                                |                                                                                                    |   |
| <ul> <li>Destination Select</li> </ul> |                                                                                                    |   |
| Installation Type                      |                                                                                                    |   |
| Installation                           |                                                                                                    |   |
| Summary                                |                                                                                                    |   |
|                                        |                                                                                                    |   |
|                                        |                                                                                                    |   |
|                                        |                                                                                                    |   |
|                                        |                                                                                                    |   |
|                                        |                                                                                                    |   |
|                                        |                                                                                                    |   |
|                                        |                                                                                                    |   |
|                                        |                                                                                                    |   |
|                                        | Go Back Continue                                                                                            | ; |
|                                        |                                                                                                    |   |
|                                        |                                                                                                    |   |

در این قسمت continue انتخاب میکنیم

|                    | Software License Agreement                                                                                                    |
|--------------------|----------------------------------------------------------------------------------------------------|
|                    | OpenVPN Connect EULA:                                                                                                    |
| Introduction       |                                                                                                    |
| License            |                                                                                                    |
| Destination Select | OpenVPN License                                                                                                    |
| Installation Type  | Open//PN Connect End User License Agreement (Open//PN Connect                                                                                                    |
| Installation       | EULA)                                                                                                    |
| Summary            | <ol> <li>Copyright Notice: OpenVPN Connect License;<br/>Copyright (c) 2009-2022 OpenVPN, Inc. All rights reserved.<br/>"OpenVPN" is a registered trademark of OpenVPN, Inc.</li> <li>Redistribution of OpenVPN Connect binary forms and documents, are<br/>permitted provided that redistributions of OpenVPN Connect binary forms<br/>and documents must reproduce the above copyright notice.</li> <li>You agree not to reverse engineer, decompile, disassemble, modify,<br/>translate, make any attempt to discover the source code of this software,<br/>or create derivative works from this software.</li> <li>OpenVPN Connect is bundled with other open source software<br/>components, some of which fall under different licenses. By using<br/>OpenVPN or any of the bundled components, you agree to be bound by<br/>the conditions of the license for each respective component.</li> </ol> |
|                    | Print Save Go Back Continue                                                                                                    |

در این قسمت Agree انتخاب میکنیم (توافق نامه)

|                                  |                                 | Software License Agreement                                                                                                    |
|----------------------------------|---------------------------------|----------------------------------------------------------------------------------------------------|
| Intro                            | oduction                        | OpenVPN Connect EULA:                                                                                                    |
| Lice                             | ense                            |                                                                                                    |
| De<br>Ins                        | To continue ins software licens | talling the software you must agree to the terms of the se agreement.                                                                                                    |
| Click Agree to<br>the Installer. |                                 | ontinue or click Disagree to cancel the installation and quit                                                                                                    |
|                                  | Dood Licopoo                    | Discorres Agree rms                                                                                                    |
| Read Lice                        | Read License                    | Disagree Agree                                                                                                    |
|                                  |                                 | translate, make any attempt to discover the source code of this software, or create derivative works from this software.                                                                                                    |
|                                  |                                 | 4. OpenVPN Connect is bundled with other open source software components, some of which fall under different licenses. By using OpenVPN or any of the bundled components, you agree to be bound by the conditions of the license for each respective component. |

در این قسمت continue انتخاب میکنیم

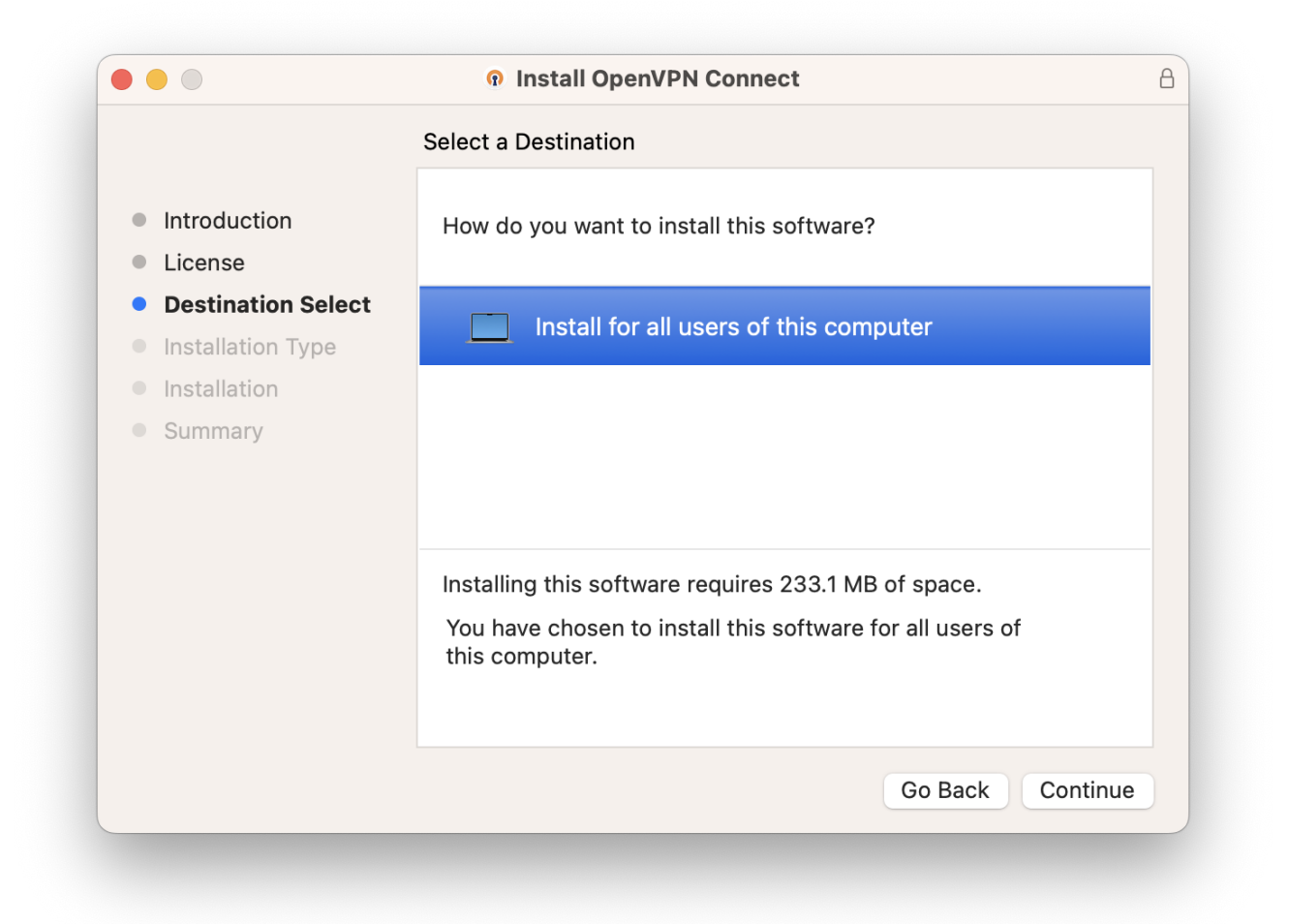

Install کنید

|                                                                                                    | Standard Install on "Macintosh HD"                                                                                                    |
|----------------------------------------------------------------------------------------------------|----------------------------------------------------------------------------------------------------|
| <ul> <li>Introduction</li> <li>License</li> <li>Destination Select</li> <li>Installation Type</li> <li>Installation</li> <li>Summary</li> </ul> | This will take 233.1 MB of space on your computer.<br>Click Install to perform a standard installation of this software<br>for all users of this computer. All users of this computer will be<br>able to use this software. |
|                                                                                                    | Change Install Location                                                                                                    |
|                                                                                                    | Go Back Install                                                                                                    |

رمز سیستم خودتان را وارد کنید

| Ins                   | staller          |         |
|-----------------------|------------------|---------|
| Installer is trying t | o install new so | ftware. |
| Enter your pas        | sword to allow t | his.    |
| Password              |                  | 8       |
| Install               | Software         |         |
| С                     | ancel            |         |
|                       |                  |         |

اجازه دسترسی به پوشه درخواستی را صادر نمایید OK

|                                       | ?                                   |
|---------------------------------------|-------------------------------------|
| "Installer" woul<br>files in your Dov | d like to access<br>wnloads folder. |
| Don't Allow                           | ОК                                  |

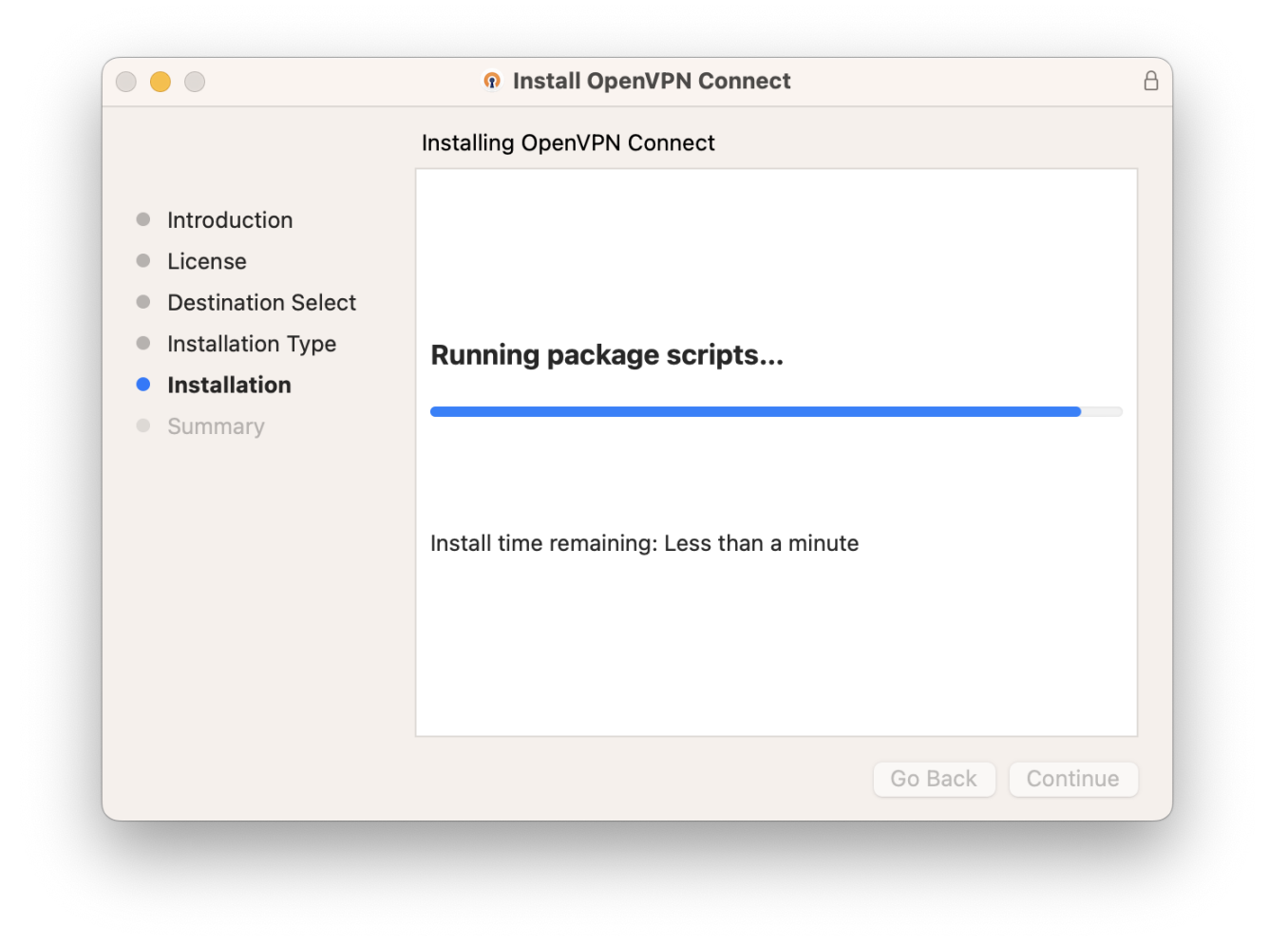

نصب برنامه به پایان رسید بر روی close کلیک کنید

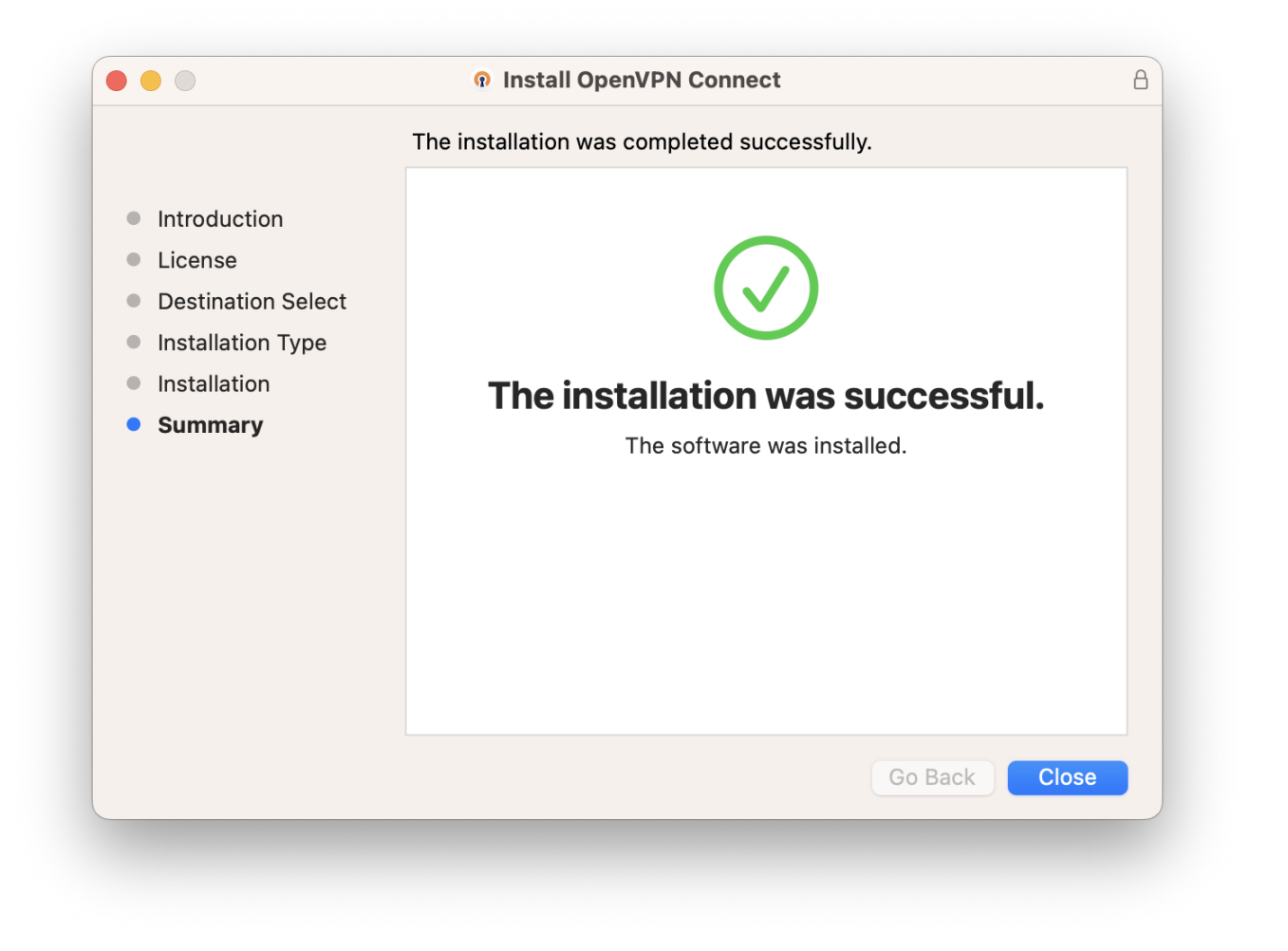

در صورت تمایل می توان فایل نصب را نگه دارید و یا حذف کنید بر روی Keep کلیک کنید.

|                                                                                                    | The installation was completed success                                                                                                    | fully.                       |
|----------------------------------------------------------------------------------------------------|----------------------------------------------------------------------------------------------------|------------------------------|
| <ul> <li>Introduction</li> <li>License</li> <li>Destination Select</li> <li>Installation Type</li> <li>Installation</li> <li>Summary</li> </ul> | <image/> <section-header><section-header><section-header><section-header><section-header><section-header><section-header><text></text></section-header></section-header></section-header></section-header></section-header></section-header></section-header> | <b>successful.</b><br>alled. |
|                                                                                                    |                                                                                                    |                              |

# ۲- اتصال OPENVPN

در صورتی که سرویسی خریداری کرده باشید در پیوست ایمیل مشخصات سیستم پروفایل وی پی ان سیمرغ برای شما ارسال شده بدین صورت (Client-.ovpn ) پروفایل را دریافت نمایید و سپس از بخش File انتخاب نمایید.

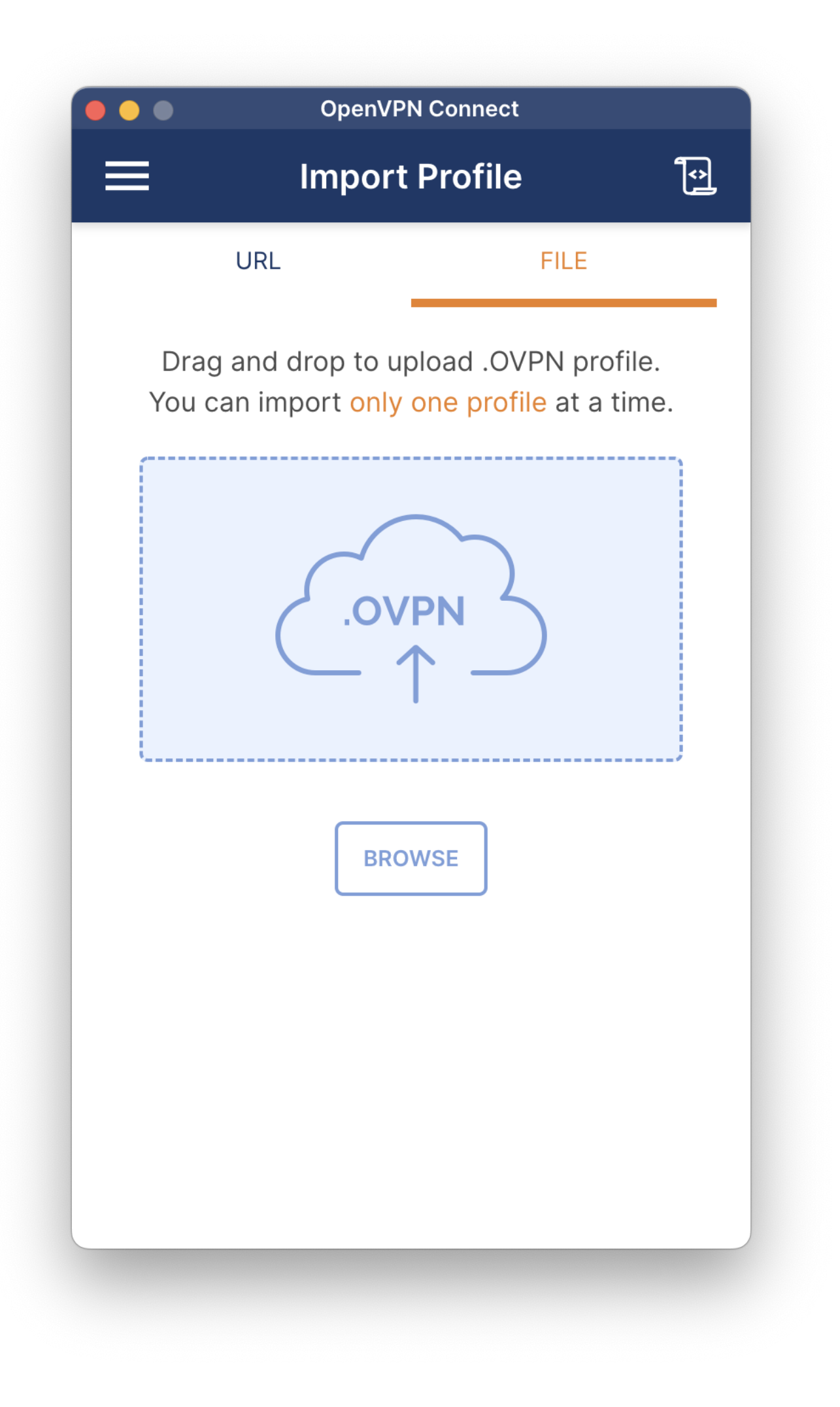

حال نام کاربری و رمز عبور به سایت سیمرغ را جهت اتصال وارد میکنیم تیک Save password را بزنید تا در دفعات بعدی لازم به وارد کردن رمز نباشد. بر روی Connect کلیک میکنیم چند ثانیه بعد اتصال به شبکه سیمرغ برقرار می شود.

| OpenVPN                  | Connect   |
|--------------------------|-----------|
| < Imported               | l Profile |
| Profile Name             |           |
| Server Hostname (locked) |           |
| Username                 |           |
| نام کاربری سایت سیمرع    |           |
| ✓ Save password          |           |
| Password                 |           |
| رمز عبور سايت سيمرغ      | <b>75</b> |
|                          |           |
|                          |           |
|                          |           |
|                          |           |
|                          |           |
|                          |           |
| PROFILES                 | CONNECT   |
|                          |           |

اتصال شما برقرار شد حال متناسب به سیستم تخصیص یافته نسبت به اتصال به آن اقدام نمایید .

| •••                  | OpenVPN Connect                     |              |
|----------------------|-------------------------------------|--------------|
| ≡                    | Profiles                            | ţ            |
| CONNECTED            |                                     |              |
| Oper                 | VPN Profile                         |              |
| CONNECTION           | STATS                               |              |
| 3.9KB/s              |                                     |              |
|                      |                                     |              |
|                      |                                     |              |
| 0B/s                 |                                     |              |
| BYTES IN<br>55 B/S   | <b>†</b> BYTES<br>4.04 K            | S OUT<br>B/S |
| DURATION<br>00:00:06 | PACKET RECEIVED<br><b>0 sec ago</b> |              |
| YOU                  |                                     | •            |
|                      |                                     |              |

بعد از بسته شدن ، ایکن نرم افزار در منو بار بالا و در داک پایین قابل مشاهده می باشد.

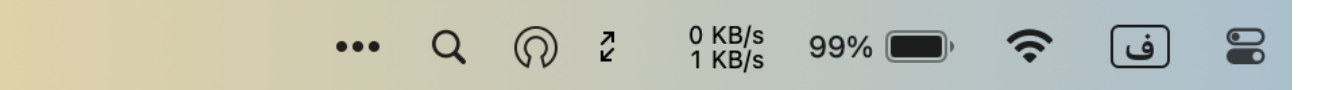

۳- رفع خطا در اتصال

در صورتی که شاهد خطای زیر بودید لازمه تنظیمات امنیتی اتصال خود را تغییر دهید

### **OpenVPN Connect**

**Profiles** 

 $\boxed{}$ 

#### DISCONNECTED

**OpenVPN Profile** 

# **Connection Failed**

There was an error attempting to connect to the selected server.

**Error message:** You are using insecure hash algorithm in CA signature. Please regenerate CA with other hash algorithm

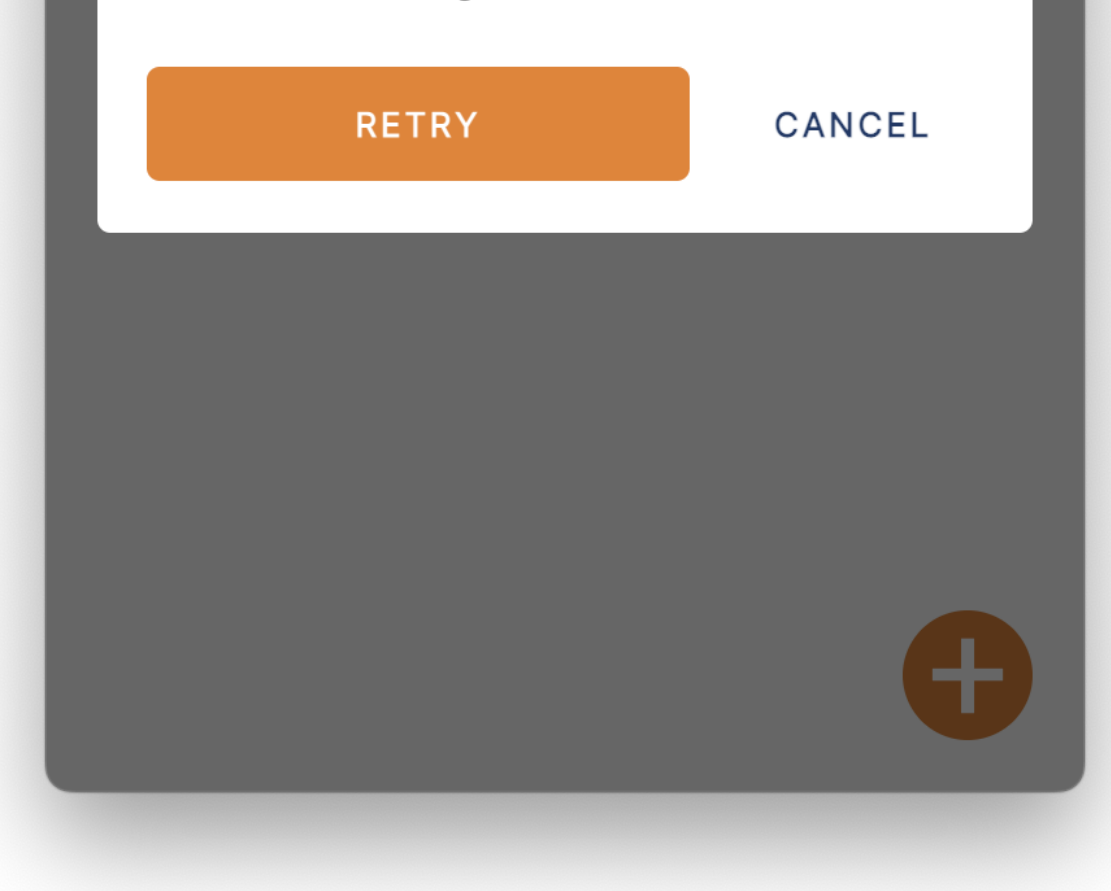

تنظیمات openvpn راه باز نمایید

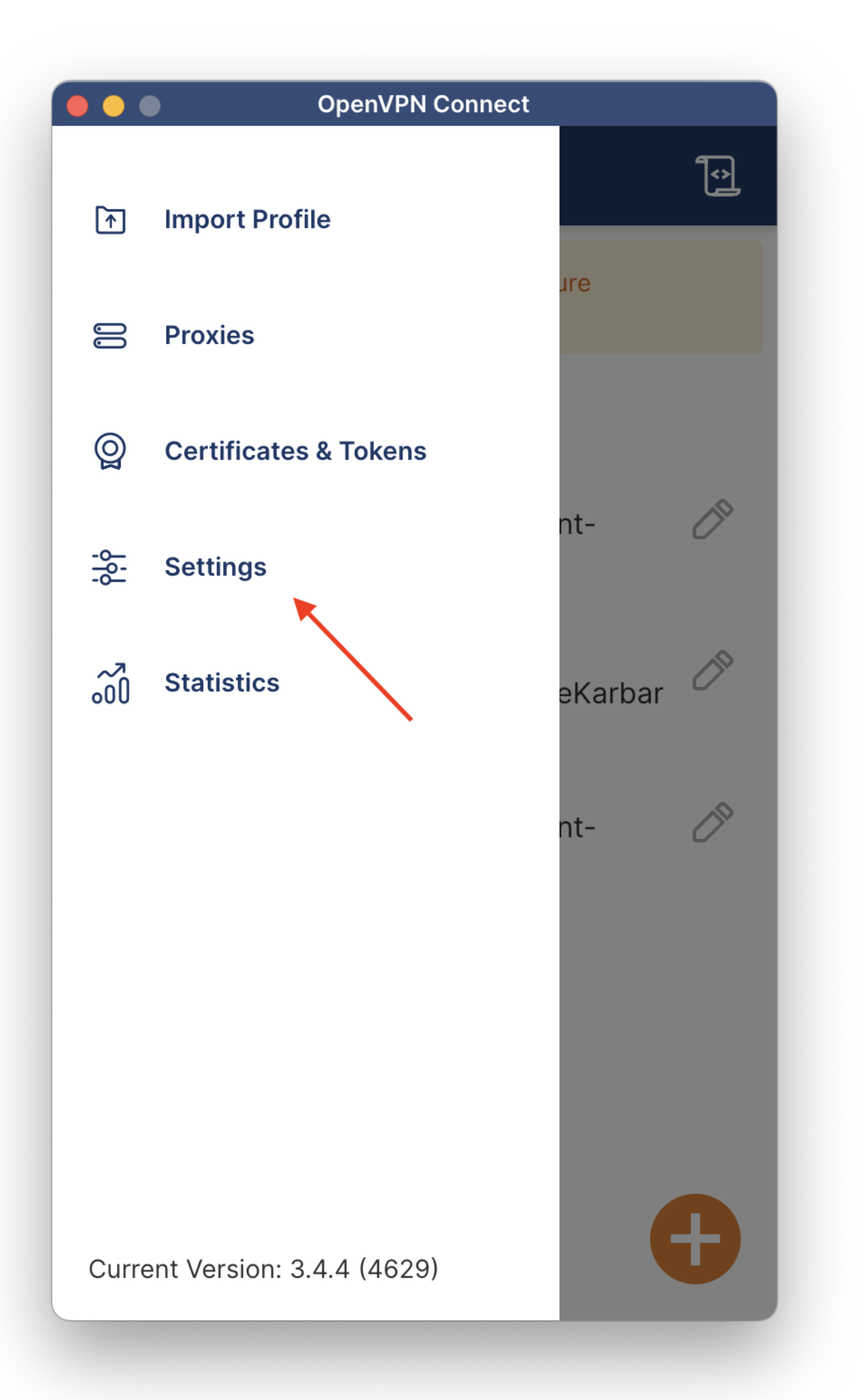

در انتهای بخش تنظیمات بر روی ADVANCED SETTINGS کلیک نمایید

(Insecure (Not Recommended را انتخاب و تایید نمایید

|                             | OpenVPN Connect                                                                                                    |
|-----------------------------|----------------------------------------------------------------------------------------------------|
| <                           | Settings                                                                                                    |
|                             | ON RECONNECT                                                                                                    |
| AD                          | ANCED SETTINGS                                                                                                    |
| Cont<br>user<br>VPN<br>caut | figuration in this section is for advanced<br>s and affects connectivity aspects for all<br>profiles. Therefore please proceed with<br>ion. |
| <u>/</u> !                  | Advanced settings have been changed.<br>Have some issues? <u>Reset to defaults</u>                                                          |
| Sec                         | urity Level                                                                                                    |
| Sele<br>VPN                 | ct a set of security settings to apply them to the connection.                                                                              |
| $\bigcirc$                  | Preferred (Recommended)                                                                                                    |
| Ū                           | These settings represent the current preferred security setting and works with modern systems and servers. <b>More details</b>              |
| $\bigcirc$                  | Legacy                                                                                                    |
| J                           | This allows all currently acceptable cryptographic algorithms that adhere to current security standards. <u>More details</u>                |
|                             |                                                                                                    |
| $\bigcirc$                  | Insecure (Not Recommended)                                                                                                    |

حال نسبت به اتصال اقدام نمایید.

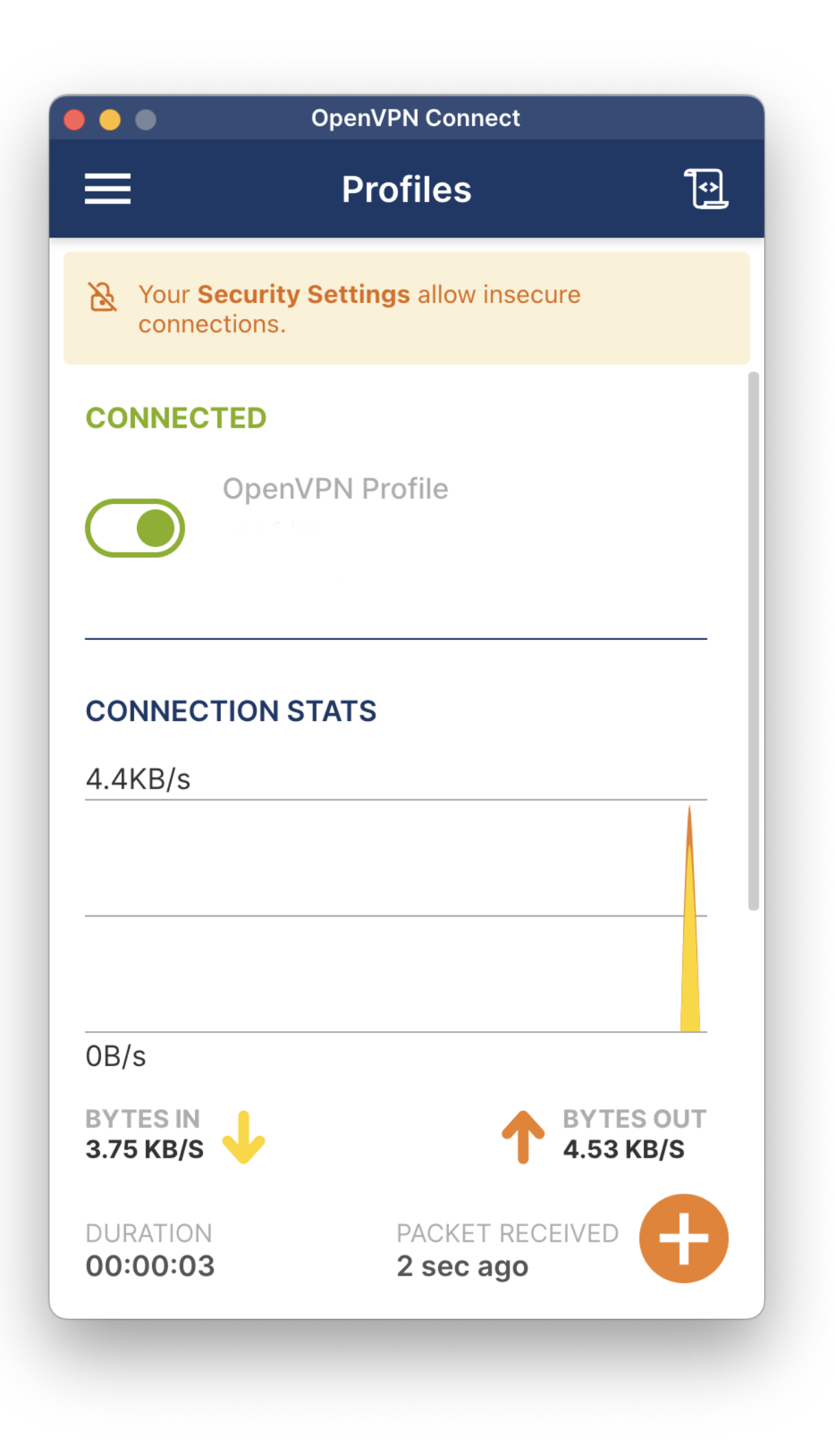